ROYAUME DU MAROC

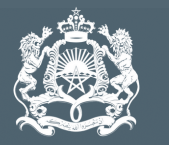

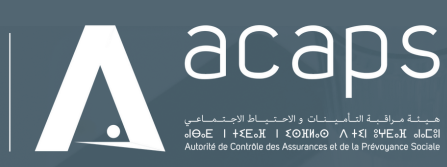

# Manuel d'utilisation

# FILTRASSUR

# Sommaire

| I. Généralités               | Page 3  |
|------------------------------|---------|
| 1.Objectifs de la plateforme | Page 3  |
| II. Périmètre fonctionnel    | Page 4  |
| 1. Authentification          | Page 4  |
| 2. Menu : Profil             | Page 5  |
| 3. Menu : Filtrage           | Page 7  |
| 4. Menu : Balayage           | Page 13 |
| 5. Menu : Historique         | Page 14 |
|                              |         |

6. Menu : FAQ & Guide

Page 15

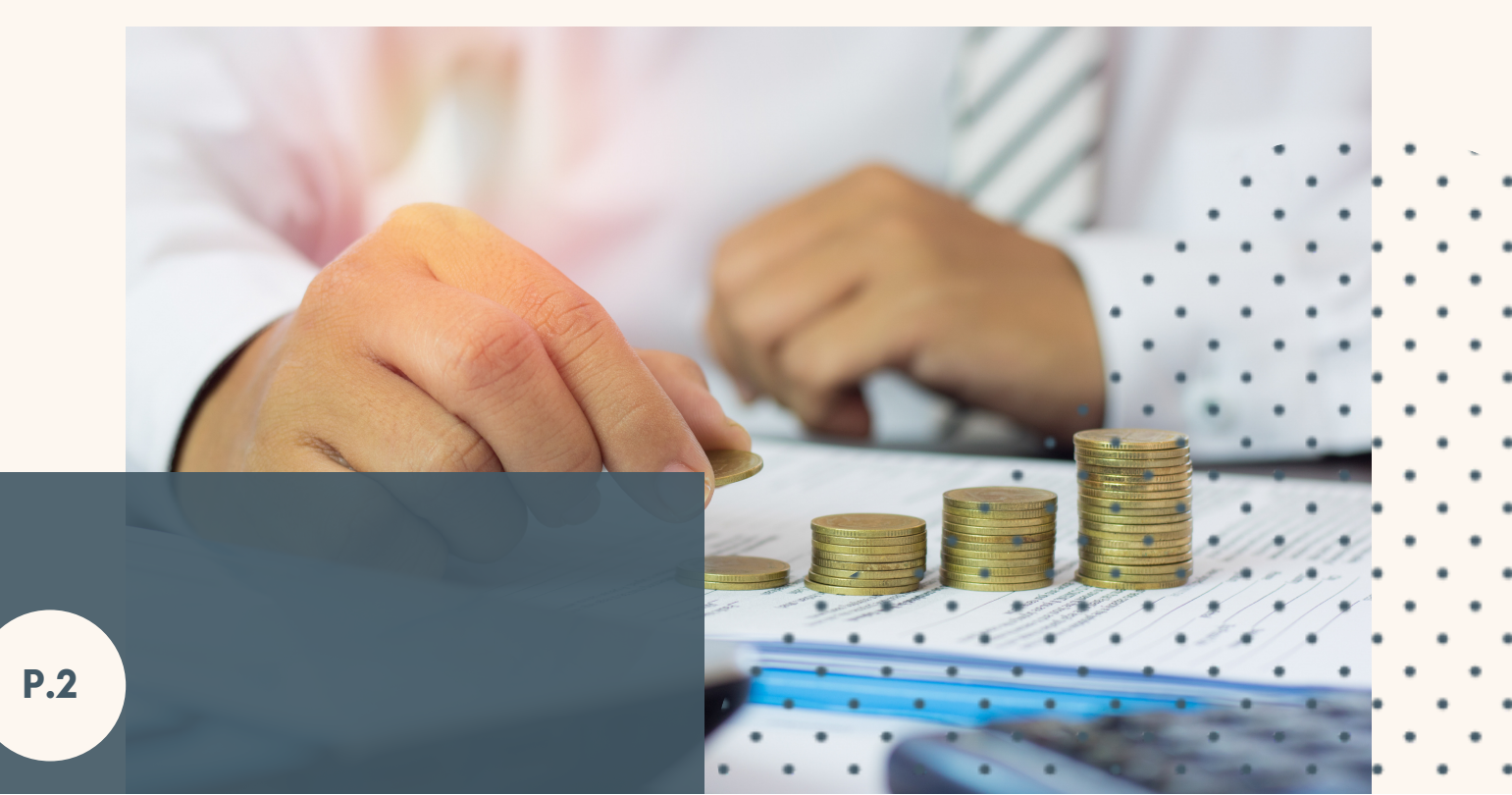

### I. Généralités

Ce manuel d'utilisation a pour objectif de fournir un aperçu global décrivant les étapes à suivre pour l'utilisation des différentes fonctionnalités de la plateforme "**Filtrassur**".

#### 1. Objectif

La plateforme de filtrage des clients mise en place par l'Autorité de Contrôle des Assurances et de la Prévoyance Sociale (ACAPS) est destinée aux intermédiaires d'assurance afin de les accompagner à se conformer aux obligations relatives au filtrage de leurs clients par rapport aux listes de sanctions financières ciblées ainsi que celles liées à l'identification des personnes politiquement exposées.

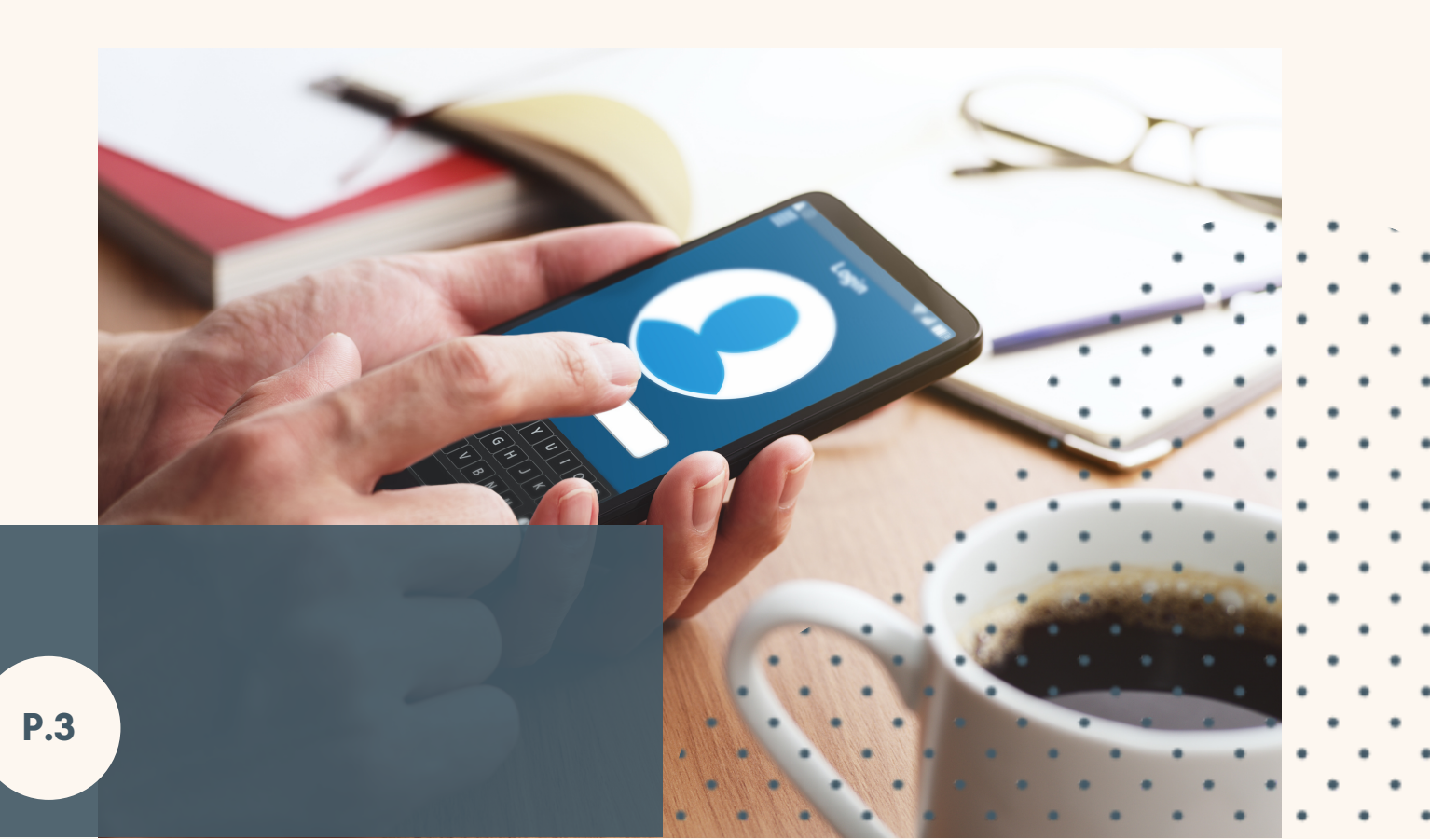

### II. Périmètre fonctionnel

#### 1. Authentification

• Pour vous connecter à la plateforme, rendez-vous sur le lien suivant :

#### https://filtrassur.acaps.ma

- Depuis la page d'authentification, un identifiant et mot de passe sont demandés.
- Cliquez ensuite sur "Se connecter".

## Les informations d'authentification à la plateforme Filtrassur sont identiques à celles de la plateforme WEBINTER.

|     |   |   |   |   |  | 0.000 | <b>D</b> S<br>Marine Marine<br>Marine Marine<br>Marine Marine<br>Marine Marine<br>Marine Marine<br>Marine Marine<br>Marine Marine<br>Marine Marine<br>Marine Marine<br>Marine Marine<br>Marine Marine<br>Marine Marine<br>Marine Marine<br>Marine Marine<br>Marine Marine<br>Marine Marine<br>Marine Marine<br>Marine<br>Marine<br>M | E61 00 |   |   | S'identifier<br>a 4000<br>a Ø<br>Not de perse cubié ?<br>Se Connector |
|-----|---|---|---|---|--|-------|----------------------------------------------------------------------------------------------------|--------|---|---|-----------------------------------------------------------------------|
|     | Ň |   |   |   |  |       |                                                                                                    |        |   |   |                                                                       |
| ••• |   | • | • | • |  |       |                                                                                                    |        |   |   |                                                                       |
|     |   |   |   |   |  |       |                                                                                                    |        |   |   |                                                                       |
| P.4 |   |   |   |   |  |       |                                                                                                    |        |   |   |                                                                       |
| • • | · | • |   | • |  | •     |                                                                                                    | ·      | • | • |                                                                       |

#### 2. Menu : Profil

• Une fois connecté, une page détaillant les informations sur le profil de l'utilisateur s'affiche.

|                                             | Œ                |                       | e Assurance Test 😔 |
|---------------------------------------------|------------------|-----------------------|--------------------|
| • Profil                                    | Profil           |                       | Modifier le profil |
| <ul><li>Filtrage</li><li>Balayage</li></ul> | Nom              | Test                  |                    |
| Historique                                  | Prénom<br>Entité | Assurance<br>EAR Test |                    |
| FAQ & Guide                                 | Fonction         | Agent                 |                    |
|                                             | Téléphone        | A0000                 | T                  |
|                                             | Lindu            |                       |                    |
|                                             |                  |                       |                    |

• Il est possible de modifier la photo de profil en cliquant sur "**Modifier Profil**".

Une synchronisation des informations est effectuée avec la plateforme WEBINTER.

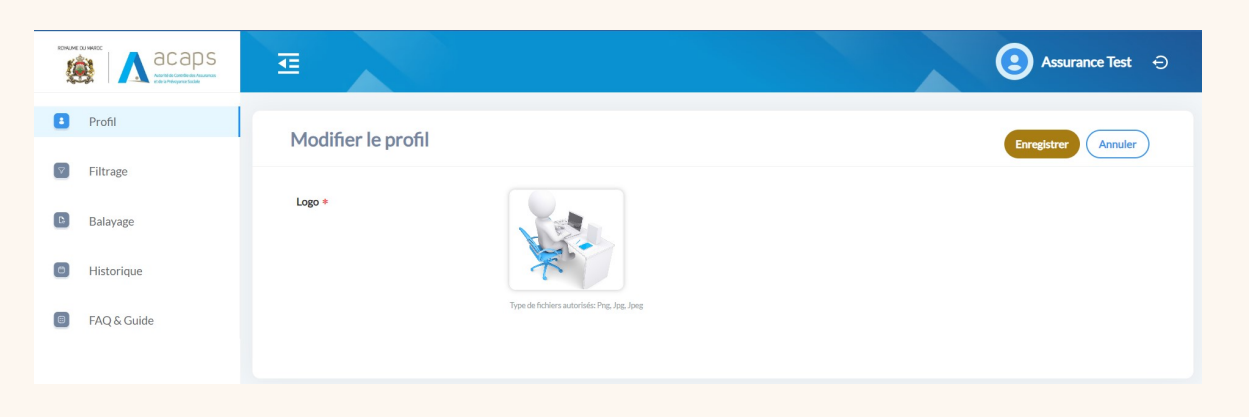

÷.

• En cliquant sur l'image, la plateforme permet à l'utilisateur de choisir une image depuis son ordinateur.

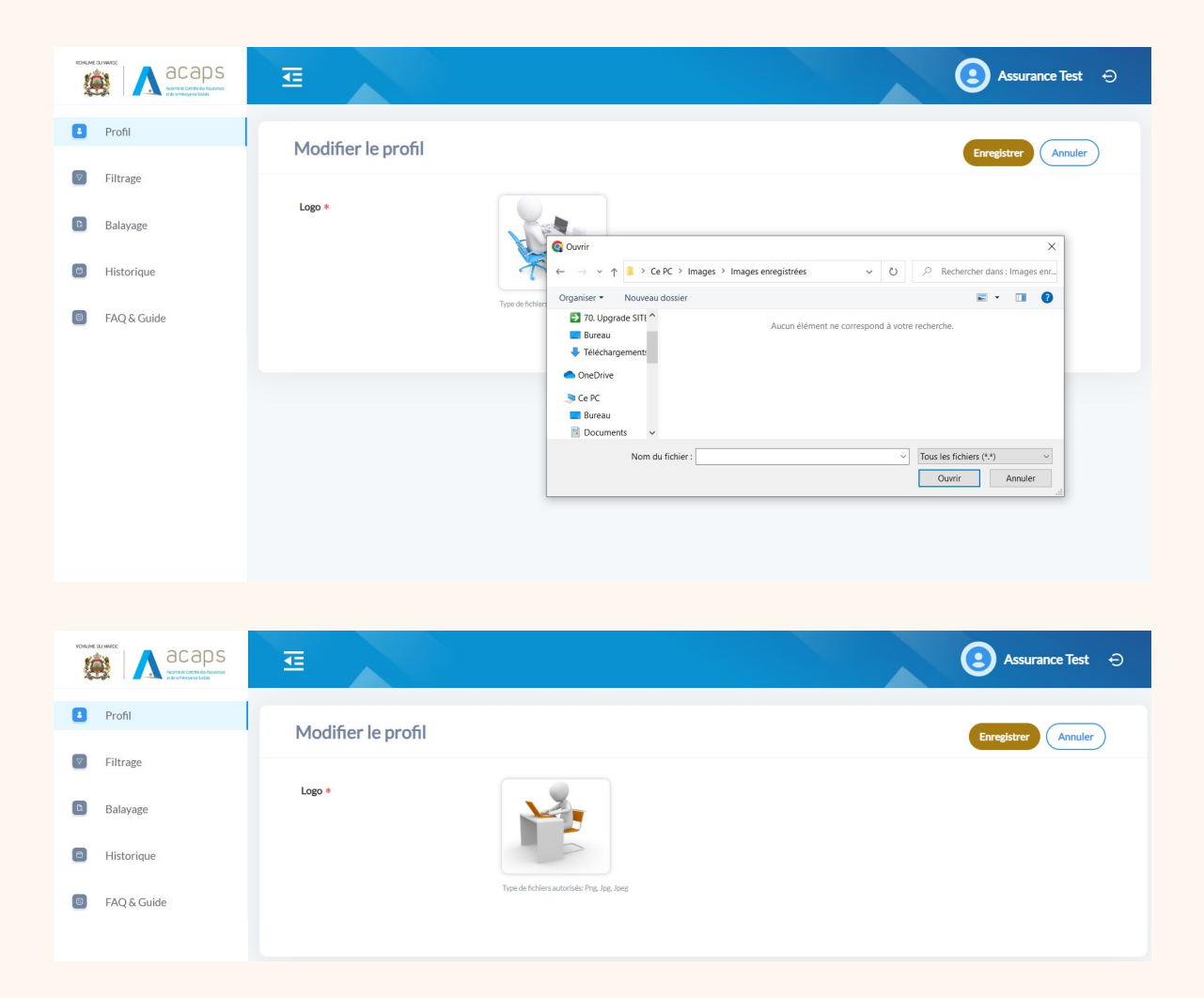

- Le bouton "**Enregistrer**" permet de sauvegarder les informations renseignées.
- Le bouton "Annuler" permet d'annuler les modifications effectuées.

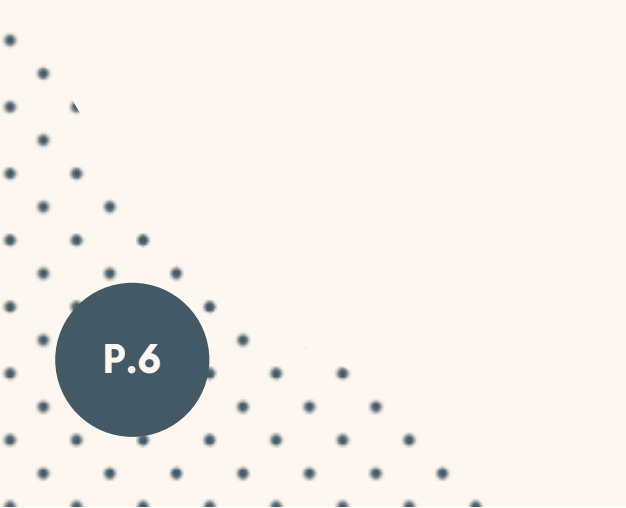

#### 3. Menu : Filtrage

Module principal de la plateforme, le menu filtrage permet à l'utilisateur de réaliser un filtrage des clients selon les listes suivantes :

- Les listes obligatoires des sanctions financières internationales publiées par la Commission Nationale chargée de l'application des sanctions prévues par les Résolutions du Conseil de Sécurité des Nations Unies relatives au terrorisme, à la prolifération des armes et à leur financement (CNASNU);
- Les listes facultatives de sanctions financières internationales publiées par des organismes internationaux compétents en la matière ;
- Les listes des personnes politiquement exposées ;
- Toutes autres sources d'informations pertinentes (médias, documents publics, etc.).

| Image: Comparison of the second one to be large to the second one to be large to the                                                                                                    |              |                                                                                 |
|----------------------------------------------------------------------------------------------------|--------------|---------------------------------------------------------------------------------|
| Invit   Invit Filtrage     Invite     Invite      Invite     Invite     Invite     Invite     Invite     Invite     Invite </th <th></th> <th>⊡ Assurance Test 🗢</th>                                                                                                    |              | ⊡ Assurance Test 🗢                                                              |
| I First   I First     I First     I First     I Cycle-ce que vous cherchez?     2 I nones Project     I Cycle-ce que vous cherchez?     2 I nones Project     I Cycle-ce que vous cherchez?     2 I nones Project     I Cycle-ce que vous cherchez?     2 I nones Project     I Cycle-ce que vous cherchez?     2 I nones Project     I Cycle-ce que vous cherchez?     2 I nones Project     I Cycle-ce que vous cherchez?     3 I Cycle-ce que vous cherchez?     3 I Cycle-ce que vous cherchez?     3 I Cycle-ce que vous cherchez?     3 I Cycle-ce que vous cherchez?     3 I Cycle-ce que vous cherchez?     4 I Cycle-ce que vous cherchez?     4 I Cycle-ce que vous cherchez?     4 I Cycle-ce que vous cherchez?     4 I Cycle-ce que vous cherchez?     4 I Cycle-ce que vous cherchez?     4 I Cycle-ce que vous cherchez?     5 I Cycle-ce que vous cherchez?     5 I Cycle-ce que vous cherchez?     5 I Cycle-ce que vous cherchez?     5 I Cycle-ce que vous cherchez?     5 I Cycle-ce que vous cherchez?     5 I Cycle-ce que vous cherchez?     5 I Cycle-ce que vous cherchez?     5 I Cycle-ce que vous cherchez? <td>Profil</td> <td>Filtrage</td>                                                                                                    | Profil       | Filtrage                                                                        |
| Reveal client client client   B River                                                                                                    | Filtrage     |                                                                                 |
| I - Qu'est-ce que vous cherchez?   I - Qu'est-ce que vous cherchez? 2 • monore Projece     I - Qu'est-ce que vous cherchez?     I - Qu'est-ce que vous cherchez?     I - Détails de la personne:     Non Complet *     Non Complet *        Non Complet *     Non Complet * </td <td>Balayage</td> <td>Nouveau client Client existant</td>                                                                                                    | Balayage     | Nouveau client Client existant                                                  |
| FQ & Gular     C - Détails de la personne:     Nom Complet *     Nom Complet *     Pays     Pays de la personne:     Date De Naissance     Obte de Naissance     Obte de Naissance    <                                                                                                    | Historique   | 1- Qu'est-ce que vous cherchez ?                                                |
| None Complet None complet   None Complet None complet   Pays Pay do to posscore   Pays   Date De Nolssone   Date do nalescore   Oute De Nolssone   Dete do nalescore   Oute De Nolssone   Dete do nalescore   Oute De Nolssone   Dete do nalescore   Oute De Nolssone   Dete do nalescore   Oute De Nolssone   Dete do nalescore   Oute do nalescore   Oute do nalescore Oute do nalescore Oute do                                                                                                    | FAQ & Guilde | Personne Physique     Personne Morale                                           |
| Pari A     Pari     Date De Nalssance        Date De Nalssance        Observed in State Served        Selectionnez les listes additionnelles à filtrer        Selectionnez les listes additionnelles à filtrer     Main de sanctione toutation     A        A Defension        Selectionnez les listes additionnelles à filtrer        Selectionnez les listes additionnelles à filtrer       Selectionnez les listes additionnelles à filtrer        Selectionnez les listes additionnelles à filtrer                                                                                                    |              | Non Complet * Non complet کرتے ہیں ہوتان                                        |
| Pars Parse     Date De Nalssance     Date De Nalssance     Cher de radicasce     Selections & PPE:     Liste des sanctions faiptione     Vertectionnez les listes additionnelles à fittre:     Per liste des sanctions faultatione     Aprécision de recherche:     Specifierz le niveau de correspondance requis pour inclure les résultation     Specifierz le niveau de correspondance requis pour inclure les résultation     Specifierz le niveau de correspondance requis pour inclure les résultation     Specifierz le niveau de correspondance requis pour inclure les résultation     Specifierz le niveau de correspondance requis pour inclure les résultation     Specifierz le niveau de correspondance requis pour inclure les résultation     Specifierz le niveau de correspondance requis pour inclure les résultation     Specifierz le niveau de correspondance requis pour inclure les résultation     Specifierz le niveau de correspondance requis pour inclure les résultation     Specifierz le niveau de correspondance requis pour inclure les résultation     Specifierz le niveau de correspondance requis pour inclure les résultation                                                                                                    |              | 3                                                                               |
| Date De Nalssance     Obte de nalssance     Casacciones de PDE:        Liste des sanctione doligatoire        Selectionnez les faistes additionnelles à fittrer:     Main     Précision de recherche:     Specifieze le nalesa de correspondance reguls pour inclure les résultatis     Det de sanctione facilitation     Specifieze le nalesa de correspondance reguls pour inclure les résultation     Det de sanctione facilitation     Specifieze le nalesa de correspondance reguls pour inclure les résultation     Specifieze le nalesa de correspondance reguls pour inclure les résultation     Specifieze le nalesa de correspondance reguls pour inclure les résultation     Specifieze le nalesa de correspondance reguls pour inclure les résultation     Specifieze le nalesa de correspondance reguls pour inclure les résultation     Specifieze le nalesa de correspondance reguls pour inclure les résultation     Specifieze le nalesa de correspondance reguls pour locure les résultation                                                                                                    |              | Pays Pays de la personne v                                                      |
| Selections & PPE:<br>Liste des sarctions déligitaire  Selectionnez les listes additionnelles à filtrer:<br>PE  Inste des sarctions faultation<br>- Précision de recherche:<br>Spécifiez le niveau de correspondance requis pour inclure les résultats<br>Selections<br>Selections |              | Date De Naissance Date de naissance                                             |
| Liste des sanctions obligatoire Selectionnez les listes additionnelles à filtrer: PE Liste des sanctions faultative Liste des sanctions faultative Liste des sanctive Liste des sanctions                                                                                                    |              | 3- Sanctions & PPE:                                                             |
| Selectionnez les listes additionnelles à filtrer:<br>Per  Liste des sanctions facultative 4<br>4<br>4<br>5<br>5<br>Company of the selection of the selection of the se                                                                                                    |              | Liste des sanctions chiliptoire                                                 |
| PPE Liste des sanctione trautitation 4<br>4- Précision de recherche:<br>Spécifiez le niveau de correspondance requis pour inclure les résultats 5<br>Becherche                                                                                                    |              | Sélectionnez les listes additionnelles à filtrer                                |
| 4- Précision de recherche:<br>Spécifiez le niveau de correspondance requis pour inclure les résultats 500 000 000 0000 0000 0000 0000 0000                                                                                                    |              | PPE  Liste des sanctions facultative                                            |
| BO                                                                                                    |              | 4- Précision de recherche:                                                      |
| Reberbe                                                                                                    |              | specinez le riveau de correspondance requis pour inclure les resultats 60 80 50 |
|                                                                                                    |              |                                                                                 |
|                                                                                                    |              | Kederde                                                                         |

### 🛫 🎾 Personne physique

#### *Légende des numéros de l'image* (cf. personne physique)

**1**.Cette fonction permet de spécifier si le filtrage concerne un nouveau client (nouvelle relation d'affaires) ou un client déjà existant dans le portefeuille de l'intermédiaire.

**2**.Cette option permet de spécifier que le client à filtrer est une personne physique.

**3**.Ces champs permettent de renseigner les détails de la personne à filtrer (nom complet, pays, date de naissance). [1]

**4**.Cette option permet d'étendre le filtrage à d'autres listes de sanctions non obligatoires par rapport à la réglementation nationale en cochant la liste des sanctions facultatives, et la liste des PPE si vous cochez ainsi la liste PPE.

5.Cette information montre le degré de précision de la recherche.

|             | I Assurance Test                                                                                                    |
|-------------|----------------------------------------------------------------------------------------------------|
| 8 Profil    | Filtrage                                                                                                    |
| Filtrage    | 1                                                                                                    |
| B Balayage  | Nouveau client Client existant                                                                                                    |
| Historique  | 1- Qu'est-ce que vous cherchez?                                                                                                    |
| FAQ & Guide | 2- Détails de l'entité:                                                                                                    |
|             | Raison Sociale * Raison sociale de l'entité                                                                                                    |
|             | Pays 3 Pays de l'entité v                                                                                                    |
|             | Adresse de l'estité                                                                                                    |
|             | 3- Sanctions & PPE:                                                                                                    |
|             | Liste des sanctores colegatore<br>Sélectionnez les listes additionnelles à filtrer                                                                                              |
|             | PPE  Liste des sanctions facultative                                                                                                    |
|             | 4- Précision de recherche:                                                                                                    |
|             | Spécifiez le niveau de correspondance requis pour inclure les résultats                                                                                                    |
|             |                                                                                                    |
|             | PPE Liste des sanctions facultative 4 4 Précision de recherche: Spécifiez le niveau de correspondance requis pour inclure les résultats 8 5 6 6 6 6 6 6 6 6 6 6 6 6 6 6 6 6 6 6 |

### 🛫 🏷 Personne morale

[1] Seul le champ "**Nom Complet**" est obligatoire.

#### Légende des numéros de l'image (cf. personne morale)

1.Cette fonction permet de spécifier si le filtrage concerne un nouveau client (nouvelle relation d'affaires) ou un client déjà existant dans le portefeuille de l'intermédiaire.

**2**.Cette option permet de spécifier que le client à filtrer est une personne morale.

**3**.Ces champs permettent de renseigner les détails de la personne à filtrer (raison sociale, pays, adresse). [2]

**4**.Cette option permet d'étendre le filtrage à d'autres listes de sanctions non obligatoires par rapport à la réglementation nationale en cochant la liste des sanctions facultatives, et la liste des PPE en cochant ainsi la liste PPE.

5.Cette information montre le degré de précision de la recherche.

|             | ⊡ Assurance Test 🗢                                                              |
|-------------|---------------------------------------------------------------------------------|
| Profil      | Filtrage                                                                        |
| Filtrage    |                                                                                 |
| 📵 Balayage  | Nouveau client Client existant                                                  |
| Historique  | 1- Qu'est-ce que vous cherchez ?  Percore Pholose Percore Pholose Percore Monie |
| FAQ & Guide | 2- Détails de la personne:                                                      |
|             | Nom Complet * MOrtamed Snoxsi                                                   |
|             | Pays Pays de la personne V                                                      |
|             | Date De Nalissance Date de nalisance                                            |
|             | 3- Sanctions & PPE:                                                             |
|             | Liste des sanctions obligatoire                                                 |
|             | Sélectionnez les lates additionnelles à fittrer                                 |
|             | 4- Dránislan de rechercher                                                      |
|             | Splofilez le niveau de correspondance requis pour inclure les résultats         |
|             | 0 80                                                                            |
|             | fadarda                                                                         |

#### > Lancement du filtrage

- Dès que les informations sont renseignées, l'utilisateur peut lancer sa recherche en cliquant sur "**Recherche**".
- Les résultats s'affichent :

#### Manuel d'utilisation Filtrassur

|   |              | Æ                 |                                 |                   |                                   |                        | <b>(2)</b> A | ssurance Test ⊖   |
|---|--------------|-------------------|---------------------------------|-------------------|-----------------------------------|------------------------|--------------|-------------------|
| 6 | Profil       | Filtrage-Rechero  | che                             |                   |                                   |                        |              | A stour           |
| ۵ | Filtrage     |                   |                                 |                   |                                   |                        |              |                   |
| ۰ | Balayage     | Sanctions et rés  | 20                              | 5 Matches         |                                   |                        |              |                   |
| ٥ | Historique 2 | Recherche         |                                 | Q Sélectionner    |                                   | × 1                    | Exporter     | Recherche avancée |
| 0 | FAQ & Guide  | Type de recherche | ldentité                        | Date de nalssance | Source                            | Précision de recherche | Contrôle     | Actions           |
|   |              | ur e              | محد                             |                   | EU Consolidated List of Sanctions | 84%                    | 0            | 3                 |
|   |              | HE                | Mohamed Snoussi                 | 1931-10-13        | Personnes Politiquement Exposées  | 99%                    | 0            | ۵                 |
|   |              | R                 | Mohammed Al-Sanousi             | 1938-01-01        | Personnes Politiquement Exposées  | 92%                    | 0            | 2 💿               |
|   |              | HE                | Mohammed, Crown Prince of Libya | 1962-10-20        | Personnes Politiquement Exposées  | 88%                    | 0            | ۵                 |
|   |              |                   | 🚊 Mohamad Sanusi                | 1970-07-04        | Personnes Politiquement Exposées  | 86%                    | 0            | ۵                 |
|   |              | HE                | 🚊 S. Muhammad                   | 1960-04-25        | Personnes Politiquement Exposées  | 86%                    | 0            |                   |
|   |              | HE                | 🚊 Mahamat Ahmat Senoussi        |                   | Personnes Politiquement Exposées  | 83%                    | 0            | 0                 |
|   |              | HE                | 🚆 Mahamat Abdoulaye Senoussi    | 1952-05-05        | Personnes Politiquement Exposées  | 82%                    | 0            |                   |

Légende des numéros de l'image (cf. résultat de la recherche)

**1**.Le bouton "**Exporter**" permet d'exporter les informations affichées sur le tableau sous format excel.

**2**.La barre de recherche permet de filtrer les résultats (par nom ou par flag de contrôle).

**3**.Le bouton "**Détail**" permet de visualiser les détails relatifs à l'identité et aux commentaires ajoutés.

**4**.Le bouton "**Recherche avancée**" permet d'approfondir la recherche avec le lieu de naissance et le numéro du document d'identité.

|        | acaps     | æ                  |                     |                               |                               |                                   |   |                        | 2        | Assurance Test 😔  |
|--------|-----------|--------------------|---------------------|-------------------------------|-------------------------------|-----------------------------------|---|------------------------|----------|-------------------|
| Prof   | ńl        | Filtrage-Recherch  | ne                  | Recherche avancée             |                               |                                   | 8 |                        |          | () Retour         |
| Filtr  | rage      |                    |                     |                               |                               |                                   |   |                        |          |                   |
| 🗈 Bala | ayage     | Sanctions et résul | Itats PPE pour "MOF | Lieu De Naissance             | Lieu de naissance             |                                   |   |                        | 2        | 6                 |
|        |           |                    |                     | Numéro Du Document D'identité | Numéro du document d'identité |                                   |   |                        | -        | Matches           |
| E Hist | torique   |                    |                     |                               |                               |                                   |   |                        | Exporter | Recherche avancée |
| FAC    | Q & Guide | Type de recherche  | Identité            |                               | Rechercher                    |                                   |   | Précision de recherche | Contrôle | Actions           |
|        |           | ur                 | <u> </u>            |                               |                               | EU Consolidated List of Sanctions |   | 84%                    |          | 0                 |
|        |           | INC                | 🚆 Mohamed Sno       | zsi                           | 1931-10-13                    | Personnes Politiquement Exposées  |   | 99%                    | 0        | 0                 |
|        |           |                    | 🚊 Mohammed Al       | Sanousi                       | 1938-01-01                    | Personnes Politiquement Exposées  |   | 92%                    |          | 2 🛛               |
|        |           | <b>HE</b>          | 🚊 Mohammed, C       | rown Prince of Libya          | 1962-10-20                    | Personnes Politiquement Exposées  |   | 88%                    | 0        | 0                 |

En cliquant sur le bouton "**détails**", les résultats s'affichent :

• Bouton "Aperçu" :

| A acaps               | Œ                               | Assurance Test ÷                                                                                                    |
|-----------------------|---------------------------------|----------------------------------------------------------------------------------------------------|
| Profil                | Résultat sélectionné            | Retor                                                                                                    |
| Filtrage     Balayage |                                 | 🏴 Le profil ne correspond pas au client 🛛 🏲 Le profil correspond au client 🦵 Le profil présente un risque potentiel |
| Historique            | MOHAMED SNOUSSI                 | ۲                                                                                                    |
| FAQ & Guide           | Aperçu   Details   Commentaires | Précision de recherche 99%                                                                                          |
|                       | Type : Personne Physique        |                                                                                                    |
|                       | Nationalité :                   | Date de naissance : 1931-10-13                                                                                      |
|                       |                                 |                                                                                                    |

• Bouton "Détails"

| Aacaps      | ₫                                      |                                                          | 主 Assurance Test 😔                                   |
|-------------|----------------------------------------|----------------------------------------------------------|------------------------------------------------------|
| Profil      | Résultat sélectionné                   |                                                          | () Retour                                            |
| 🔽 Filtrage  |                                        |                                                          |                                                      |
| Balayage    |                                        | Le profil ne correspond pas au client                    | au client 🛛 🏲 Le profil présente un risque potentiel |
| Historique  |                                        |                                                          | ۲                                                    |
| FAQ & Guide | Aperçu   <b>Details</b>   Commentaires |                                                          | Précision de recherche 99%                           |
|             | Nom complet                            | MOHAMED SNOUSSI                                          |                                                      |
|             | Raison                                 | Minister of justice (1969-09-06/1970-06-12); Affiliation |                                                      |

Bouton "Commentaires"

|   | Acaps       | Ξ                                  | 🕄 Assurance Test 😔                                                                                                 |
|---|-------------|------------------------------------|----------------------------------------------------------------------------------------------------|
| 8 | Profil      | Résultat sélectionné               | (Q) fetour                                                                                                    |
|   | Filtrage    |                                    |                                                                                                    |
| n | Balayage    |                                    | 🎽 Le profil ne correspond pas su client. 🌹 Le profil correspond au client 🛸 Le profil présente un risque potentiel |
| ٥ | Historique  | MOHAMED SNOUSSI                    | • •                                                                                                    |
| 0 | FAQ & Guide |                                    |                                                                                                    |
|   |             | Aperçu Details <b>Commentaires</b> | Précision de recherche 99%                                                                                         |
|   |             |                                    | Cannadar                                                                                                    |

L'utilisateur peut flaguer le profil en sélectionnant l'une des trois possibilités :

|         | acaps     | €                               | 🕑 Atsurance Tert 😔                                                                                               |
|---------|-----------|---------------------------------|----------------------------------------------------------------------------------------------------|
| Profi   | 61        | Résultat sélectionné            | Öltetor                                                                                                    |
| Bala    | ayage     |                                 | 🍽 La profit on correspond jus su client 📜 La profit correspond au client 🏴 La profit présente un régue potential |
| 🛛 Histo | torique   | MOHAMED SNOUSSI                 | • •                                                                                                    |
| E FAQ   | Q & Guide | Aperçu   Details   Commentaires | Précision de recherche 99%                                                                                       |
|         |           | Commentaires<br>Test            |                                                                                                    |
|         |           |                                 |                                                                                                    |
|         |           |                                 | Longitor                                                                                                    |

#### L'utilisateur peut également ajouter un commentaire :

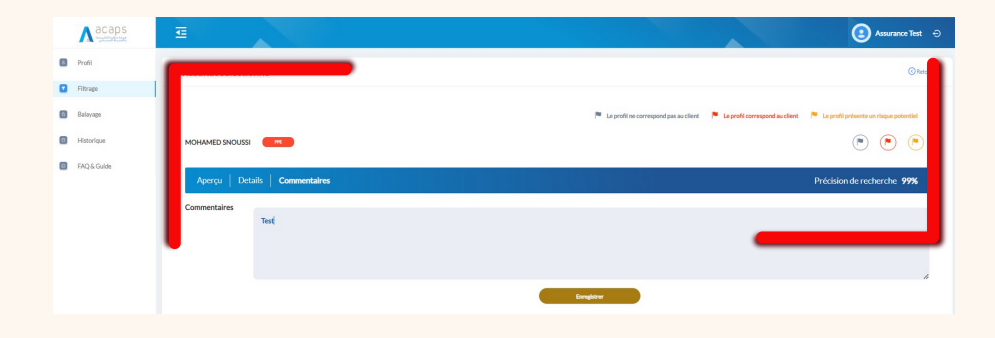

Le profil sera désormais flagué au niveau de la plateforme :

|       | Acaps       | ₫                                                                                                    |                                 |                   |                                   |                        | 3        | Assurance Test \ominus |
|-------|-------------|----------------------------------------------------------------------------------------------------|---------------------------------|-------------------|-----------------------------------|------------------------|----------|------------------------|
|       | Profil      | Filtrage-Recherch                                                                                               | e                               |                   |                                   |                        |          | ( Retour               |
|       | I Filtrage  |                                                                                                    |                                 |                   |                                   |                        |          |                        |
|       | Balayage    | Sanctions et résult                                                                                             | tats PPE pour "MOhamed Snoussi" |                   |                                   |                        | 2        | 6 Matches              |
| 1     | Historique  | Recherche                                                                                                    |                                 | Q. Sélectionner   |                                   | ×                      | Exporter | Recherche avancée      |
|       | FAQ & Guide | Type de recherche                                                                                               | Identilió                       | Date de naissance | Source                            | Précision de recherche | Contrôle | Actions                |
| 1.1.  |             | La constante da la constante da la constante da la constante da la constante da la constante da la constante da | <u>_</u>                        |                   | EU Consolidated List of Sanctions | 84%                    | 0        | 2                      |
|       | * , *       | н                                                                                                    | Mohamed Snoussi                 | 1931-10-13        | Personnes Politiquement Exposées  | 99%                    | 0        | ۵                      |
| 1.1.1 |             | RE                                                                                                    | Mohammed Al-Sanousi             | 1938-01-01        | Personnes Politiquement Exposées  | 92%                    | 0        | 0                      |
| 1.1.  |             | Pre D                                                                                                    | Mohammed, Crown Prince of Llbya | 1962-10-20        | Personnes Politiquement Exposées  | 88%                    | 0        | 20                     |
| 1.1.1 |             | HE                                                                                                    | 🚆 S. Muhammad                   | 1960-04-25        | Personnes Politiquement Exposées  | 86%                    | 0        | 2 🛛                    |
| /     |             | R                                                                                                    | Mohamad Sanusi                  | 1970-07-04        | Personnes Politiquement Exposées  | 86%                    | 0        | 2 🛛                    |
| 1.1   |             | <b>E</b>                                                                                                    | 🚊 Mahamat Ahmat Senoussi        |                   | Personnes Politiquement Exposées  | 83%                    | 0        | 0                      |
| 1.1   |             | THE                                                                                                    | Mahamat Abdoulaye Senoussi      | 1952-05-05        | Personnes Politiquement Exposées  | 82%                    | 0        | 2 🛛                    |

#### 4. Menu : Balayage

|             | Æ              |                     |                   |                    |                      |         | Assurance Test ⊖ |
|-------------|----------------|---------------------|-------------------|--------------------|----------------------|---------|------------------|
| Profil      | Balayage       |                     |                   |                    |                      |         | Créer un job     |
| Filtrage    | RECHERCHE EN M | ASSE                |                   |                    |                      |         |                  |
| Balayage    |                |                     |                   |                    |                      |         |                  |
| FAQ & Guide | Nomdujob       | Description         | Type              | Densitre sufcution | Statut de traibement | Actions |                  |
|             | Test           | this is just a test | Personne Physique | 14/06/2023 11:31   | Terminé              | 0       | Exécuter         |
|             |                |                     |                   |                    |                      |         |                  |
|             |                |                     |                   |                    |                      |         |                  |

Ce module est similaire à celui relatif au filtrage, il permet aux utilisateurs d'effectuer un filtrage en masse des clients.

Ainsi, l'utilisateur a la possibilité de télécharger un modèle Excel à partir de la plateforme, et de le renseigner en ajoutant une liste de clients avec les informations demandées. L'utilisateur peut également charger à nouveau le fichier au niveau du système afin de créer un job à exécuter plus tard.

|   | A acaps              | E                                                                                                    |                                   |                   |              |         |  |  | Assurance Test ⊖ |
|---|----------------------|----------------------------------------------------------------------------------------------------|-----------------------------------|-------------------|--------------|---------|--|--|------------------|
| 8 | Profil               | Balayage                                                                                                    |                                   |                   |              |         |  |  | () Retour        |
|   | Filtrage<br>Balayage | AJOUTER UNE RECHERCH                                                                                                    | AJOUTER UNE RECHERCHE EN MASSE:   |                   |              |         |  |  |                  |
| ٥ | Historique           | Nom De Recherche *                                                                                                    | Nom du batch                      |                   |              |         |  |  |                  |
| • | FAQ & Guide          | Description •                                                                                                    | Type Description                  |                   |              |         |  |  |                  |
|   |                      | Туре                                                                                                    | Personne Physique                 | O Personne Morale |              |         |  |  |                  |
|   |                      | Choker um factor Téécharger un exemplaire                                                                                              |                                   |                   |              |         |  |  |                  |
|   |                      | Veullez noter que la date doit ter au format de/MAVYYY pour être correctement traitée. (exemple: -0.1/12/1800) Précision de recherche: |                                   |                   |              |         |  |  |                  |
|   |                      |                                                                                                    |                                   |                   |              |         |  |  |                  |
|   |                      | Specifiez le niveau de con espondance re                                                                                               | equis pour niciul e les resultats |                   | _0           | 80      |  |  |                  |
|   |                      | Sanctions & PPE:                                                                                                    |                                   |                   |              |         |  |  |                  |
|   |                      | Liste des sanctions obligatoire                                                                                                    |                                   |                   |              |         |  |  |                  |
|   |                      | Sélectionnez les listes additionnelles à fi                                                                                            | ltrer                             |                   |              |         |  |  |                  |
|   |                      | PPE                                                                                                    | Liste des sanctions 1             | acultative        |              |         |  |  |                  |
|   |                      |                                                                                                    |                                   |                   | Créer un job | Annuler |  |  |                  |

Dès que la ligne est ajoutée, l'utilisateur peut lancer le traitement en cliquant sur "**Exécuter**".

Lorsque le statut de la ligne affiche "**Terminé**", l'utilisateur peut consulter le résultat via l'icône "**Détails**" au niveau de l'onglet "**Actions**".

#### Manuel d'utilisation Filtrassur

|             | Œ                  |                               |                   |                      | 3       | Assurance Test 😔 |
|-------------|--------------------|-------------------------------|-------------------|----------------------|---------|------------------|
| Profil      | Balayage           |                               |                   |                      |         | Créer un job     |
| Filtrage    |                    |                               |                   |                      |         |                  |
| Balayage    | RECHERCHE EN MASSE |                               |                   |                      |         |                  |
| Historique  | Recherche          |                               |                   |                      |         |                  |
| FAQ & Guide | Nom du Job Descri  | ption Type                    | Demikre execution | Statut de traitement | Actions |                  |
|             | Test this is       | just a test Personne Physique | 14/06/2023 11:31  | Terminé              | ٥       | Executer         |
|             |                    |                               |                   |                      |         |                  |
|             |                    |                               |                   |                      |         |                  |

La plateforme affiche la liste des clients recherchés. En sélectionnant un client, la plateforme affiche les résultats relatifs aux sanctions et aux PPE correspondants au client sélectionné.

|                            | Œ                   |                          |                   |                                                                     |           |                                                               | Assurance Test ⊖  |  |
|----------------------------|---------------------|--------------------------|-------------------|---------------------------------------------------------------------|-----------|---------------------------------------------------------------|-------------------|--|
| Profil                     | Balayage            |                          |                   |                                                                     |           |                                                               | ( Retour          |  |
| Filtrage                   | Nom du job : "test" | -                        |                   |                                                                     |           |                                                               |                   |  |
| Balayage                   | Choisir un client:  |                          |                   |                                                                     |           | ABDUL RAHMAN YASIN                                            |                   |  |
| Historique     FAQ & Guide | Sanctions et résu   | ultats PPE pour AMAN YAS | in"               |                                                                     |           | ABDUL RAHMAN YASIN<br>BILAL BIN MARWAN<br>CHARARA ALI YOUSSEF | - Hatting         |  |
|                            | Recherche           |                          | Q Sélectionne     |                                                                     | ×         | Exporter                                                      | Recherche avancée |  |
|                            | Type de recherche   | Identibé                 | Date de naissance | Source                                                              | Précision | de recherche Contro                                           | Ne Actions        |  |
|                            | 600                 | 🚊 Abdul Rahman Yasin     | 1960-04-10        | UN Security Council Consolidated Sanctions                          | 100%      | 0                                                             | ۵ 🛛               |  |
|                            | 150                 | 🚊 ABDUL RAHMAN YASIN     | 1960-04-10        | UN Security Council Consolidated Sanctions                          | 100%      | 0                                                             | ۵                 |  |
|                            |                     | ABDUL RAHMAN YASIN       | 1960-04-10        | South African Targeted Financial Sanctions                          | 100%      | 0                                                             | ۵ 👁               |  |
|                            |                     | ABDUL RAHMAN YASIN       |                   | Israel Terrorists Organizations and Unauthorized Associations lists | 100%      | 0                                                             | 2 👁               |  |
|                            |                     | 🚊 Abdul Rahman Yasin     | 1960-04-10        | Bulgarlan Persons of Interest                                       | 100%      | 0                                                             | 2                 |  |
|                            | LSF                 | abdul Rahman Yasin       | 1960-04-10        | Japan Economic sanctions and list of eligible people                | 100%      | 0                                                             | ۵ ۵               |  |

#### 5. Menu : Historique

Cette fonctionnalité permet à l'utilisateur de visualiser toutes les recherches effectuées au niveau de son compte.

|             |             |                       |                         |            |          | Assurance Test 😔 |
|-------------|-------------|-----------------------|-------------------------|------------|----------|------------------|
| Profil      | listorique  |                       |                         |            |          |                  |
| Filtrage    |             |                       |                         |            |          | 1 —              |
| Balayage    | Recherche Q | Sélectionner Contrôle | ddiwwhnnn - ddiwwhnnr 🗇 |            |          | Diporter         |
| Historique  | Acteur      | Type de client        | Profil recherché        | Date/Neure | Contrôle | Actions          |
| FAQ & Guide | Text Text   | Nouvrau client        | Mohamed inscussi        |            | 0        | ٠                |
|             | Test Test   | Clert obtant          | CHARARA ALI YOUSSEF     |            | 0        | • 3              |
|             | Test Test   | Client existant       | BILAL BIN MARWAN        |            | 0        | ۰                |
|             | Test Test   | Client existant       | ABDUL RAHMAN YASIN      |            | 0        | ۲                |
|             | Test Test   | Clert obtant          | cham                    |            | 0        | ۲                |
|             |             |                       |                         |            |          | < 1 2 3 4 >      |

#### Légende des numéros de l'image (cf. menu historique)

1.Exporter les résultats sur Excel ;

**2**.Affiner le contenu affiché en filtrant par texte ou par période de recherche ;

**3**.Accéder aux détails en cliquant sur l'icône "**Détails**" au niveau de l'onglet "**Actions**".

|             | ₫                 |                                  |                   |                                                               |        |                         | 💽 Assurance Test → |
|-------------|-------------------|----------------------------------|-------------------|---------------------------------------------------------------|--------|-------------------------|--------------------|
| Profil      | Historique        |                                  |                   |                                                               |        |                         | () Retour          |
| Filtrage    |                   |                                  |                   |                                                               |        |                         |                    |
| Balayage    | Sanctions et résu | iltats PPE pour "CHARARA ALI YOU | JSSEF"            |                                                               |        |                         | 4 Matches          |
| Historique  | Recherche         |                                  | Q Sélectionner    |                                                               | ~      | Exporter                | Recherche avancée  |
| FAQ & Guide | Type de recherche | Identité                         | Date de naissance | Source                                                        | Pricis | on de recherche Contrôl | Actions            |
|             |                   | 🚊 Ali Youssef Charara            | 1968-09-25        | Qatar Unified Record of Persons and Entities on Sanction List | 100%   | 0                       | 2                  |
|             | ur                | 🚊 All Youssef Charara            | 1968-09-25        | US Trade Consolidated Screening List (CSL)                    | 100%   | 0                       | 2 👁                |
|             | LSE               | 🚊 All Youssef Charara            | 1968-09-25        | US OFAC Specially Designated Nationals (SDN) List             | 100%   | 0                       | 2 👁                |
|             | LSF               | 🚊 CHARARA, Ali Youssef           |                   | US Trade Consolidated Screening List (CSL)                    | 95%    | 0                       | ۵ 🖉                |
|             |                   |                                  |                   |                                                               |        |                         | < 1 >              |
|             |                   |                                  |                   |                                                               |        |                         |                    |

#### 6. Menu : FAQ & guide

Ce menu expose les réponses aux questions les plus fréquentes, mettant le présent guide à la disposition des utilisateurs.

|         |                                                | ت عند المعند العند العند العند العند العند العند العند العند العند العند العند العند العند العند العند العند ال                                                                                                    |
|---------|------------------------------------------------|----------------------------------------------------------------------------------------------------|
|         | Profil                                         | FAQ & Guide Telefurger is guide et villaution                                                                                                    |
| _       | <ul> <li>Filtrage</li> <li>Balayage</li> </ul> | Q1:Quiest-ce que la CM4SNU?                                                                                                    |
|         | Historique                                     | La Commission Nationale chargée de l'application des sanctions prévues par les résolutions du Conseil de Sécurité des Nations Unies relatives au terrorisme. à la prolifération des armes et à leur financement (CNASNU), est le mécanisme national mis en place par le<br>Royaume du Marce pour l'application des sanctions prévues par les Résolutions du Conseil de Sécurité des Nations Unies (CSNU) relatives au terrorisme. à la prolifération des armes et à leur financement. Elle s été créée en vertu de l'article 32 de                                                                                                    |
|         | FAQ & Guilde                                   | la loi 12.18 modifiant et complétant la loi 43.05 relative à la lutte contre le blanchiment des capitaux, telle que modifiée et complétée par la loi nº 12-18 promulguée par le Dahir nº 1.21.56 du 27 chaoual 1442 (08 juin 2021).                                                                                                    |
| 1.1     |                                                | Q2: Quelles sont les préregatives de la CNASNU ?                                                                                                    |
|         |                                                | Sebon Tarticle 22 de la bipréchée, la CNASNU precides :<br>• Augel Immédiat es CNASNU precides des personnes physiques ou monales, entités, organisations, bandes ou groupes dont les noms figurent sur les listes ameriées aux Rédolutions du Consell de Sécurité des Nations-Unies relatives au<br>terroritme. À la délignation des personnes physiques ou monales, entités, organisations, bandes ou groupes dont les noms figurent sur les listes visées au paragraphe premier ci-dessus.<br>• Alla délignation des personnes physiques ou monales, entités, organisations, bandes ou groupes qui répondent aux conditions d'interiori dans les listes visées au paragraphe premier ci-dessus.<br>• Alla délignation des personnes physiques ou monales, entités, organisations, bandes ou groupes qui répondent aux conditions d'interiori dans les listes visées au paragraphe premier ci-dessus.<br>• Outre la completence de los coursis prévise alla la diseaux. Conditions peuts par la discut de la literitation de diposer de tous blens ou de fournir des fonds ou autres actifs, ressources économiques, services<br>financiers ou autres services y relatifs, quelle que soit leur nature, directement ou indirectement, en totalité ou conjointement avec des liers, aux personnes physiques ou monales, entités, organisations, bandes ou groupes qui figurent taur lesdites listes, et ce jusqu'à<br>radiations de ces listes. |
| 1 1     |                                                | La Commission inscrit sur une liste locale, sans avertissement préalable et sur la base de motifs sérieux et naisonnables, les personnes physiques ou morales, les ontifés, les organisations, les bandes ou les groupes visés aux alinéas 2 et 3 cidessus.                                                                                                    |
| <u></u> |                                                | Q3 : Qu'est-ce qu'on entend par les Résolutions du Conveil de Sécurité des Nations Unies ?                                                                                                    |
|         |                                                | Les résolutions présentes ou utérieures du Conseil de Sécurité des Nations Unies (CSNU), rendues en vertu du Chapitre VII de la Charte des Nations Unies, relatives à la prévention et à la lutte contre le terrorisme, ainsi qu'à la proliferation des armes de destruction massive et à leur financement.                                                                                                    |
| P.15    |                                                | Q4: Qu'est-ce qu'on entend pur les listes du Conseil de Sécurité?                                                                                                    |
|         |                                                |                                                                                                    |